# Tutorial de Baixa de Responsabilidade Técnica e/ou Farmacêutico Substituto e/ou Farmacêutico Substituto Eventual solicitado pela Pessoa Física

Este tutorial se refere a solicitações de baixas realizadas pelo próprio profissional. Se a baixa for realizada pela empresa, esta deve seguir as orientações do Tutorial de Pessoa Jurídica.

1. Acesse: <u>http://portal.crfsp.org.br/</u> no seu navegador. Em seguida clicar em: Serviços Online;

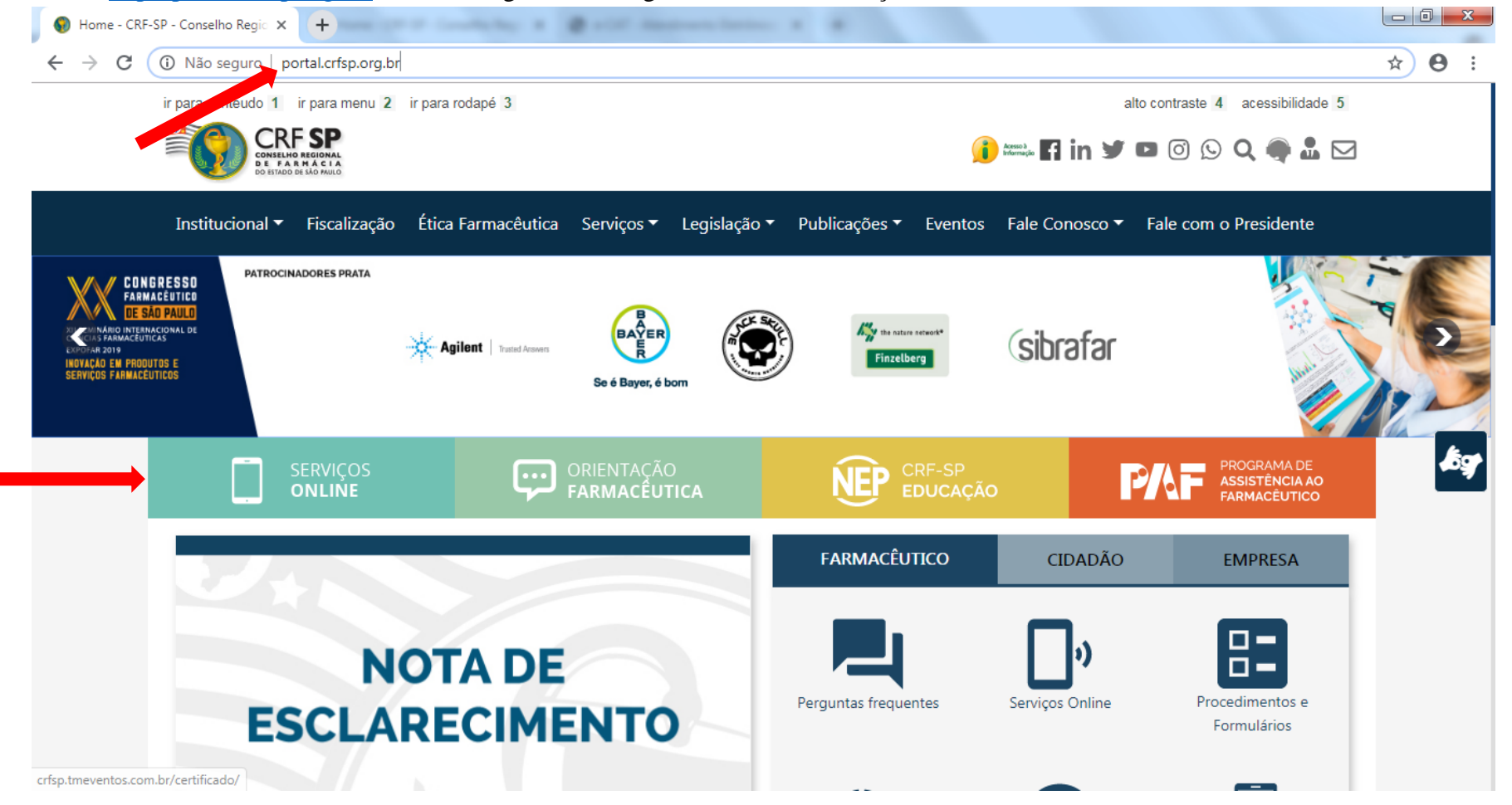

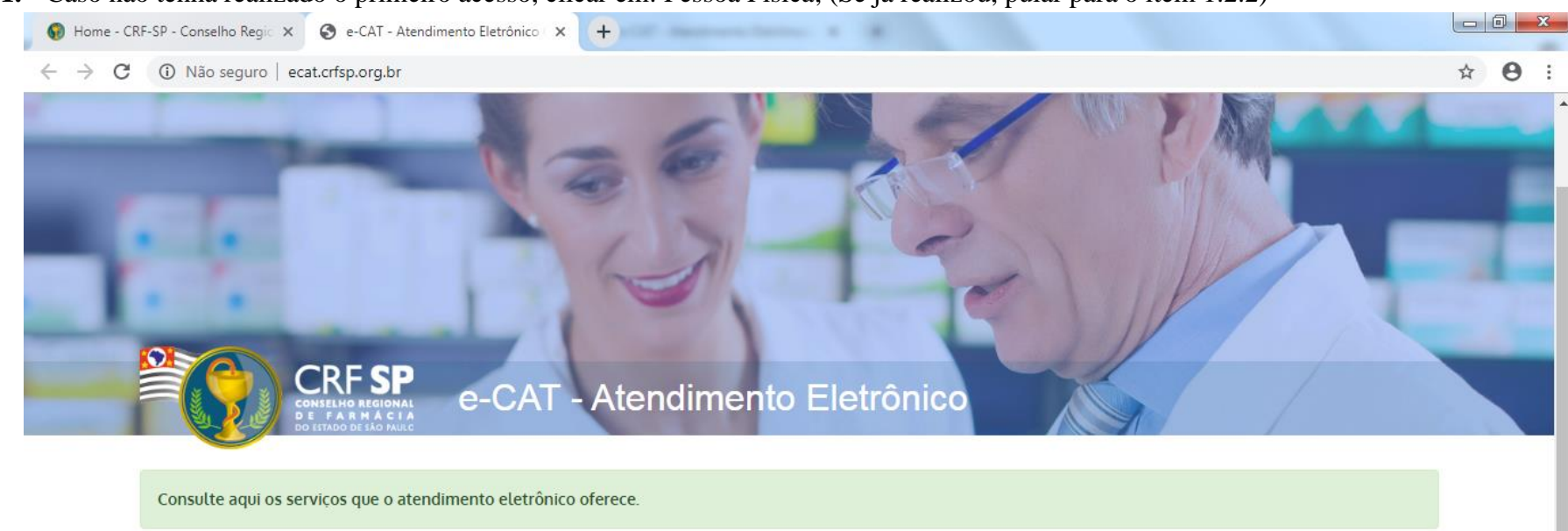

| + Primeiro acesso?                         | 🐣 Entrar |
|--------------------------------------------|----------|
| Selecione o tipo de pessoa para prosseguir | CPF/CNPJ |
| Pessoa Física<br>Pessoa Jurídica           | Senha a  |

## 1.1. Caso não tenha realizado o primeiro acesso, clicar em: Pessoa Física; (Se já realizou, pular para o item 1.2.2)

## **1.2.** Inserir as informações solicitadas;

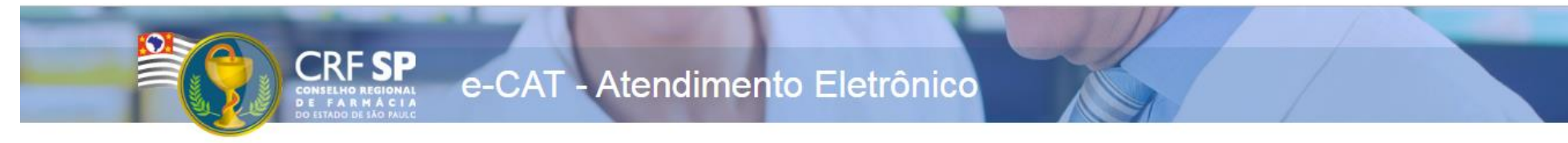

| Cadastro de Pessoa | a Física                                  |
|--------------------|-------------------------------------------|
| CRF Pessoa Física: | CRF com 5 dígitos 9 <b>99999</b> -9       |
|                    | Somente números                           |
| CPF:               |                                           |
| Senha:             | Mínimo de 6 caracteres                    |
|                    | Repetir a senha                           |
| Confirmar senha:   |                                           |
|                    | Li e estou de acordo com os Termos de Uso |

#### **GUIA DE AJUDA**

Para facilitar o seu cadastro, siga as instruções abaixo:

Tenha em mãos a Cédula de Identidade emitida pelo CRF-SP;

PARA FARMACÊUTICO: O campo "CRF" a ser preenchido refere-se ao número de inscrição do profissional no Conselho, que aparece na cédula de identidade profissional sob essa denominação;

PARA OUTRAS CATEGORIAS: O campo "CRF" a ser preenchido refere-se ao número de inscrição do profissional no Conselho, que aparece na cédula de identidade profissional sob essa denominação;

Deverão ser digitados os 5 dígitos centrais. Exemplo: CRF XYYYY-Z, digitar somente YYYYY;

Caso a sequencia de digitos, seja iniciada com 0, este deverá ser digitado. ex 4567 digitar 04567;

O Login registrado deverá ser usado sempre que você necessitar acessar o site de serviços do CRF-SP.

**1.2.1.** Após o preenchimento dos dados de cadastro, será encaminhado em e-mail para o endereço eletrônico cadastrado no sistema do CRF-SP, com um link de ativação. Somente após esta validação, o usuário poderá utilizar os serviços online;

## **1.2.2.** Realizar o primeiro acesso com os dados solicitados, conforme abaixo;

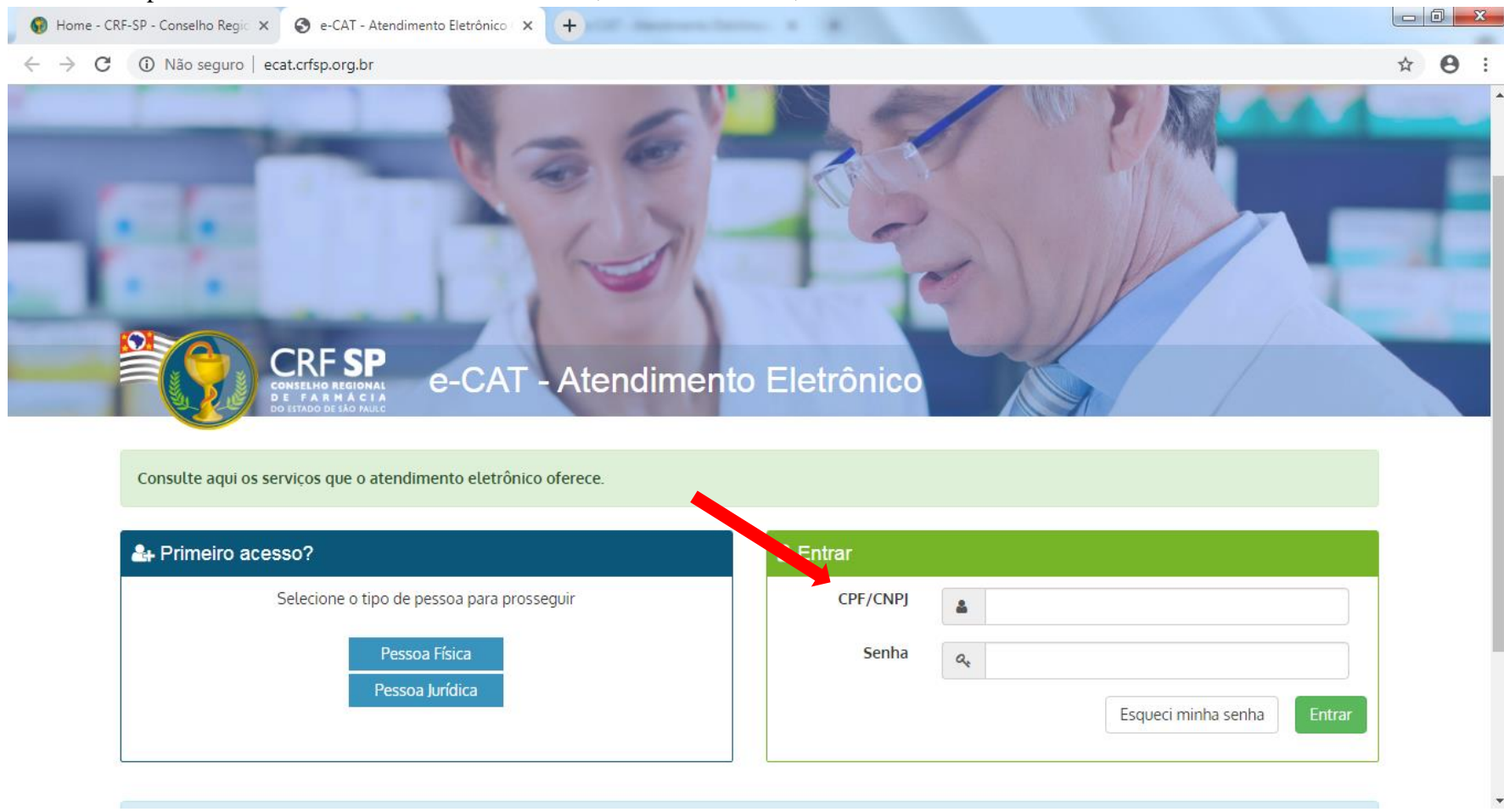

# 2. Na página inicial, clicar em Serviços e, em seguida, Baixa de Farmacêutico Responsável Técnico ou de Farmacêutico Substituto;

| e-CAT Atendimento Eletrônico                                                                                                    |                                                                                                    |                                    |                                |                  |                          |                                                     |  |
|----------------------------------------------------------------------------------------------------|----------------------------------------------------------------------------------------------------|------------------------------------|--------------------------------|------------------|--------------------------|-----------------------------------------------------|--|
| CRF SP<br>COMELING RECIONAL<br>DO DETAIDO DE ALO MAILO                                                                                                    | Página Inicial<br># Painel > Página inicial                                                                                                    |                                    |                                |                  |                          |                                                     |  |
| 🖀 Página inicial                                                                                                    |                                                                                                    |                                    |                                |                  |                          |                                                     |  |
| 🗩 Serviços                                                                                                    |                                                                                                    |                                    |                                |                  |                          |                                                     |  |
| Baixa de Responsável Técnico ou de<br>Farmacêutico Substituto                                                                                                    | A Confira seus dados cadastrais e vínculos profissionais. Mantenha seus dados atualizados.                                                     |                                    |                                |                  |                          |                                                     |  |
| Certidões                                                                                                    | A Atenção! Os serviços de Assunção e Renovação de Certidão de Regularidade deverão ser solicitados inicialmente pelo login de Pessoa Jurídica. |                                    |                                |                  |                          |                                                     |  |
| Comunicado de ausência                                                                                                    |                                                                                                    |                                    |                                |                  |                          |                                                     |  |
| Comunicado de Baixa de outros<br>vínculos                                                                                                    |                                                                                                    | ≣                                  | <b>4</b>                       | 曲                | ¢                        |                                                     |  |
| Comunicado de Baixa de<br>Responsabilidade Técnica e<br>Farmacêutico Substituto                                                                                                    | Serviços                                                                                                    | Acompanhamento<br>de Serviços      | Dados Cadastrais<br>e Vínculos | Cursos e eventos | Financeiro               | Academia Vir<br>de Farmác                           |  |
| Declaração de Vínculos Profissionais<br>(Exceto Responsável Técnico e<br>Farmacêutico Substituto)                                                                                                    | Declaração de Vínculos Profissionais<br>Exceto Responsável Técnico e<br>armacêutico Substituto)                                                |                                    |                                |                  |                          | Atendimento do CRF-SP por telefone: (11) 3067-1450, |  |
| Múltipla Responsabilidade                                                                                                    |                                                                                                    | ☑ Envie a sua sugest               | ão para o CRF-SP               |                  | atendimento@crfsp.org.br |                                                     |  |
| Registro de Habilitação                                                                                                    |                                                                                                    |                                    |                                |                  |                          |                                                     |  |
| Registro de Pós-graduação e outros<br>Títulos A Academia Virtual de Farmácia tem o objetivo de capilarizar o conhecimento para atingir o máximo possível de profissionais, visando a<br>sua atualização e aperfeiçoamento. |                                                                                                    |                                    |                                |                  |                          |                                                     |  |
| Vista ao Processo Ético-disciplinar                                                                                                    | de Farmáci                                                                                                    | a                                  |                                |                  |                          |                                                     |  |
| Vista ao Prontuário                                                                                                    |                                                                                                    |                                    |                                |                  |                          |                                                     |  |
| Acompanhamento de Serviços                                                                                                    | © 2021 - Conselho Regional de Farm                                                                                                    | ária do Estado da São Paulo CRE-SP |                                |                  |                          |                                                     |  |

**3.** Selecionar a empresa;

**3.1.** Selecionar o tipo de vínculo empregatício;

**3.2.** Informar a data da baixa;

**3.3.** Anexar o documento que comprove a baixa (CTPS, distrato, entre outros)

**3.4.** Em seguida, clicar em: Solicitar baixa;

| e-CAT Atendimento Eletrônico |                                                                                                    | C Atendimento On-line   |
|------------------------------|----------------------------------------------------------------------------------------------------|-------------------------|
|                              | Baixa de Farmacêutico Responsável Técnico e/ou Farmacêutico Substituto<br>@ Painel > Servicos > Baixa de Farmacêutico RT e/ou FS                                                                                                    |                         |
| 🖶 Página inicial             |                                                                                                    |                         |
| 🗩 Serviços                   | Solicitação de baixa                                                                                                    |                         |
| Acompanhamento de Serviços   | Selecione a empresa: Selecione                                                                                                    | o víncuto empregatício: |
| Bados Cadastrais e Vínculos  | 3 Selecione v 3.1 Selecion                                                                                                    | IE Y                    |
| 🛗 Cursos e eventos           | Data da baixa:                                                                                                    |                         |
| \$ Débitos                   | 3.2                                                                                                    |                         |
|                              | Documentos necessários: Escolha um vínculo empregatício                                                                                                    |                         |
|                              | Anexe o(s) arquivo(s) indicado(s) no quadro acima:<br>3.3 Escolher arquivos. Nenhum arquivo selecionado<br>Somente serão aceitos os documentos em formato PDF ou JPG com até 1,5 MB cada. Antes de enviar o arquivo, verifique se está legível.<br>Dica: Segure a tecla [CTRL] e clique nos arquivos para anexar múltiplos arquivos. |                         |
|                              |                                                                                                    | 3.4 Solicitar baixa     |
|                              |                                                                                                    |                         |
|                              |                                                                                                    |                         |

© 2019 - Conselho Regional de Farmácia do Estado de São Paulo CRF-SP.

Ao utilizar o sistema você está de acordo com os Termos de Uso

# **3.6.** Aparecerá a seguinte mensagem: Protocolo realizado com sucesso

| e-CAT Atendimento Eletrônico                                                                                | and the second second se | nto On-Line 👘                                                         |
|----------------------------------------------------------------------------------------------------|----------------------------------------------------------------------------------------------------|-----------------------------------------------------------------------|
| CRF SP<br>Control on and on a<br>building of the one                                                        | Baixa de Farmacêutico Responsável Técnico e/ou Farmacêutico Substituto<br># Painel > Serviços > Baixa de Farmacêutico RT e/ou FS                                                                                                    |                                                                       |
| <ul> <li>A Página inicial</li> <li>         ● Serviços         ■ Acompanhamento de Serviços     </li> </ul> | Protocolo solicitado com sucesso!                                                                                                    |                                                                       |
| Dados Cadastrais e Vínculos Cursos e eventos                                                                | Solicitação de baixa                                                                                                    |                                                                       |
| \$ Débitos                                                                                                  | Selecione a empresa: Selecione o vínculo empregaticio:                                                                                                    | ٣                                                                     |
|                                                                                                    | Data da baixa:                                                                                                    |                                                                       |
|                                                                                                    | Documentos necessários: Carteira de trabalho<br>• Página de baixa preenchida e assinada pelo contratante ou rescisão contratual. Se permanecer com vínculo como farmacêutico, apresentar declaração informando a data em que cessou a                                                                                                    | responsabilidade técnica.                                             |
|                                                                                                    | Visualizar anexo     Não analisado                                                                                                    |                                                                       |
|                                                                                                    |                                                                                                    | <b>×</b> Cancelar solicitação O Em análise                            |
|                                                                                                    | © 2019 - Conselho Regional de Farmácia do Estado de São Paulo CRF-SP.                                                                                                    | Ao utilizar o sistema você está de acordo com os <b>Termos de Uso</b> |

4. A solicitação será analisada e o protocolo será tramitado;

- 5. Para acompanhar esta solicitação, clicar em: Acompanhamento de Serviços no canto direito da tela;
- 6. Caso queira visualizar o protocolo, clicar no símbolo:

|                                                                                        | e-CAT Atendimento Eletrônico            |                                                                                                    |             |          | L Atendimento On-Line | (+ sai |  |
|----------------------------------------------------------------------------------------|-----------------------------------------|----------------------------------------------------------------------------------------------------|-------------|----------|-----------------------|--------|--|
|                                                                                        | CRF SP<br>BOTELNE HORNEL<br>DI FARMACIA | Solicitações                                                                                             |             |          |                       |        |  |
|                                                                                        | 🖀 Página inicial                        |                                                                                                    |             |          |                       |        |  |
|                                                                                        | 🗩 Serviços                              | LOCALIZAR PROTOCOLO                                                                                      |             |          |                       |        |  |
|                                                                                        | Acompanhamento de Serviços              |                                                                                                    |             |          |                       |        |  |
|                                                                                        | Dados Cadastrais e Vínculos             | Digite o número da solicitação ou protocolo:                                                             |             |          |                       |        |  |
|                                                                                        | E Cursos e eventos                      |                                                                                                    |             |          |                       |        |  |
| Débitos     Somente serão exibidos os protocolos realizados pelo e-CAT (esse sistema). |                                         |                                                                                                    |             |          |                       |        |  |
|                                                                                        |                                         |                                                                                                    |             |          |                       |        |  |
|                                                                                        | HISTÓRICO DE SOLICITAÇÕES               |                                                                                                    |             |          |                       |        |  |
|                                                                                        |                                         |                                                                                                    |             |          |                       |        |  |
|                                                                                        |                                         | Para acompanhar as solicitações de Certidão de Regularidade e realizar impressão do documento CLIQUE AQU |             |          |                       |        |  |
|                                                                                        |                                         | Data                                                                                                    | Solicitação | Assunto  | Status                |        |  |
|                                                                                        |                                         | 01/11/2019                                                                                               |             | Baixa RT | Em análise            | •      |  |